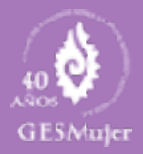

## CÓMO:

## INGRESAR A LA Plataforma de aprendizaje en línea

Thoodle CEI-GESMUJER POR CEI-GESMUJER

# ¿CÓMO INGRESAR?

## **SIGUE LOS PASOS->**

#### © CEI-Gesmujer.org

Bienvenidas y bienvenidos a la siguiente guía que te ayudará a poder ingresar a través de **2 sencillos pasos**, deseando que sea fácil y sencillo para ti.

Recuerda que tendrás línea abierta de 10:00 a 18:00 horas de Lunes a viernes con tu coordinadora de grupo a través de los datos de contactos mismos que se te enviaron previamente a tu correo, además cuentas con soporte técnico a través del siguiente correo en un horario libre.

Soporte Técnico GesMujer soporte@gesmujer.org

www.cei-gesmujer.org www.gesmujer.org

### 1.- REVISA EL CORREO ELECTRÓNICO

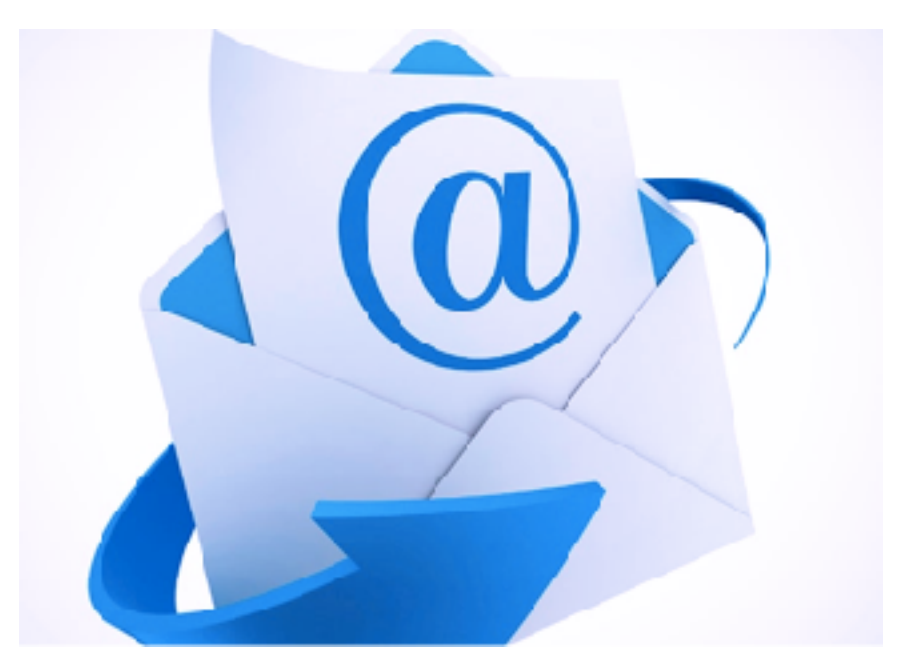

Nota: algunas veces los correos no los visualizas en tu

Sent Mail Spam (372) Trash

bandeja principal, te pedimos los busques en la bandeja de **correo no deseado**, algunas veces van ahí, ve por ellos y guarda tus correos y accesos en un lugar donde no los pierdas y los tengas a la mano para cuando los requieras nuevamente.

### PASOS:

Revisa el correo electrónico que muy amablemente nos proporcionaste, en él, podrás encontrar tres correos clave:

1. **Correo de Bienvenida.:** En este correo te damos la bienvenida al curso.

2. **Correo de Accesos:** en este correo podrás encontrar el link de acceso a la plataforma de aprendizaje en línea del CEI-GESMujer donde encontraras información privada con tu usuario y contraseña de acceso, no la compartas es solo para accesos personal, ahí mismo encontraras la información de tu coordinadora.

3. Correo de autorización de incluirte en el grupo WhatsApp: en este correo te mandamos información que solicita autorización para unirte al grupo de WhatsApp, mismo que te invitamos unirte y participar según te lo solicite tu coordinadora de grupo, tu coordinadora es la moderadora de este grupo y se usa solo para efectos y dudas del curso en cuestión.

#### Buenas prácticas del grupo WhatsApp:

Exclusivo para uso del Grupo durante el curso, por ello te pedimos lo utilices solo en forma de texto, sin memes, imágenes de buenos días, cadenas, o mensajes que pierdan el sentido del contenido del curso, si bien son recursos muy divertidos o amenos, muchas veces perdemos el foco de las conversaciones o de los elementos claves que se podrán compartir. Comunicarnos con respecto y haciendo uso de un lenguaje incluyente. Muchas gracias por su sensibilidad a la perspectiva de género.

### 2.- INGRESA A LA PLATAFORMA E-LEARNING CEI-GESMUJER

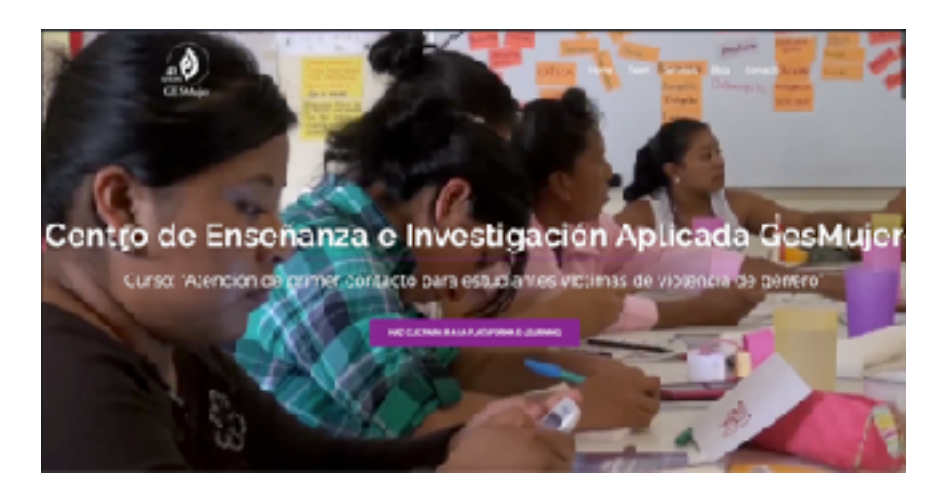

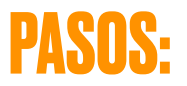

1.- En el correo que has recibido, aparece un link a la siguiente página <u>www.cei-gesmujer.mx</u>, misma que ha sido desarrollada para que tengas un acceso ameno y sin tanta vuelta para el ingreso a la plataforma, ahí encontrarás información elemental para ingresar a la plataforma de aprendizaje en línea e-learning del CEI-GESMujer, aparece un baner principal y un **botón que te dice da click para ingresar**.

#### HAZ CLIC PARA IR A LA PLATAFORMA E-LEARNING

2.- Una vez que ingreses ten a la mano tu usuario y contraseña e ingresa en el menú que se te muestra de login de usuario y contraseña en la parte superior derecha como se muestra en la siguiente imagen.

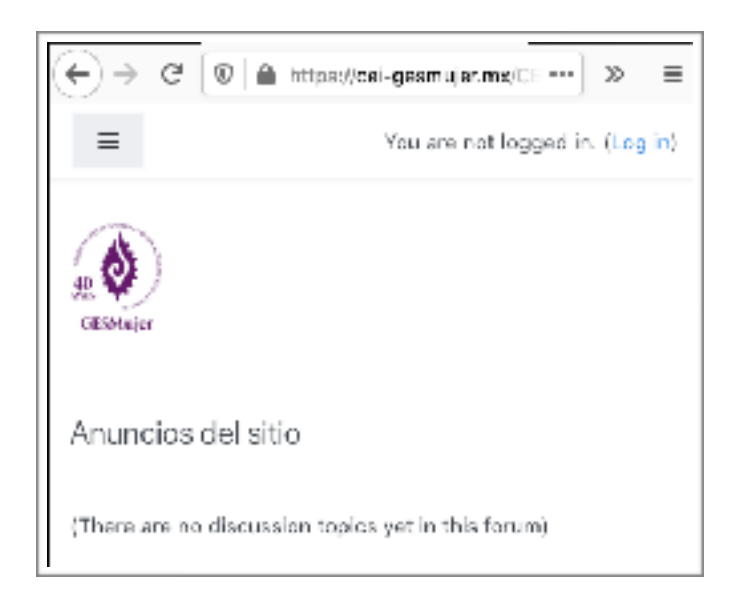

Una vez que se otorguen los accesos de usuario y contraseña ingresa a la plataforma dando clic en el botón azul que dice "**Log in**".

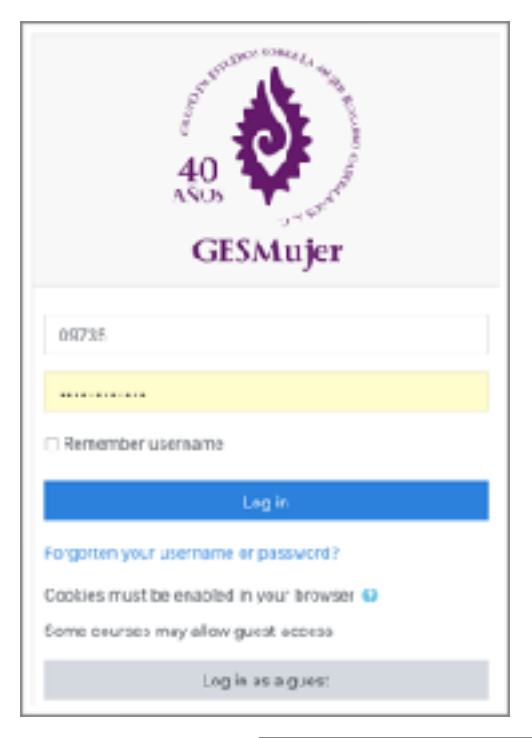

Una vez dentro podrás ver que has ingresado a la plataforma y veras tus datos de usuario y pedimos coloques tu foto, e información adicional, mismo que puedes ingresar en la parte superior derecha de tu pantalla en la opción Perfil de tu cuenta.

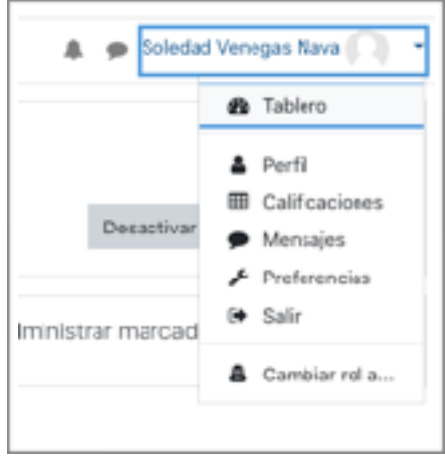

posterior a ello verás una liga con el nombre del curso, "Curso: <u>Atención de primer contacto para estudiantes</u> <u>víctimas de violencia de género</u>"

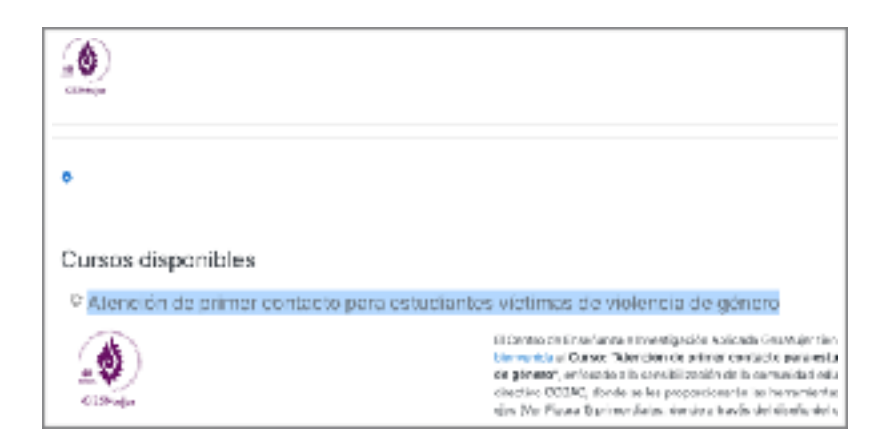

Da Clic y apartar del primer día de tu curso, podrás ver la información por temas.

Bien ahora ya podrás ver el contenido del curso, te recuerdo que cada día se irán habilitando contenidos, actividades y tareas.

Los equipos se formarán en el primer día de clase y estarán para cada actividad las instrucciones, no temas, y disfruta de tu curso pensado para ti por el CEI-GESMujer.

Ahora le pedimos que siga el curso en cada uno de sus temas y sub temas, entrega de tareas y participación en foros.

## **DATOS DE CONTACTO**

Queremos agradecerte el haber leído este manual básico, deseando que haya sido claro y ya te encuentres ingresando a la plataforma.

¡Muchas gracias!

El equipo técnico del CEI-GESMujer Correo: soporte@gesmujer.org

Recuerda que tienes a tu disposición el teléfono de tu coordinadora con ella puedes pedir el apoyo técnico si te hace sentir en confianza o en su defecto directo al teléfono:

#### 951 10 08 897 con Soledad.

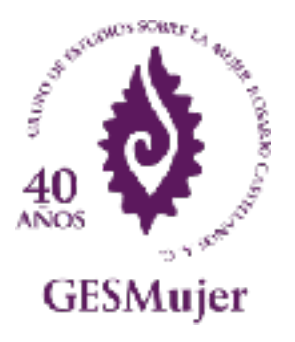